## Rendelés leadásának menete

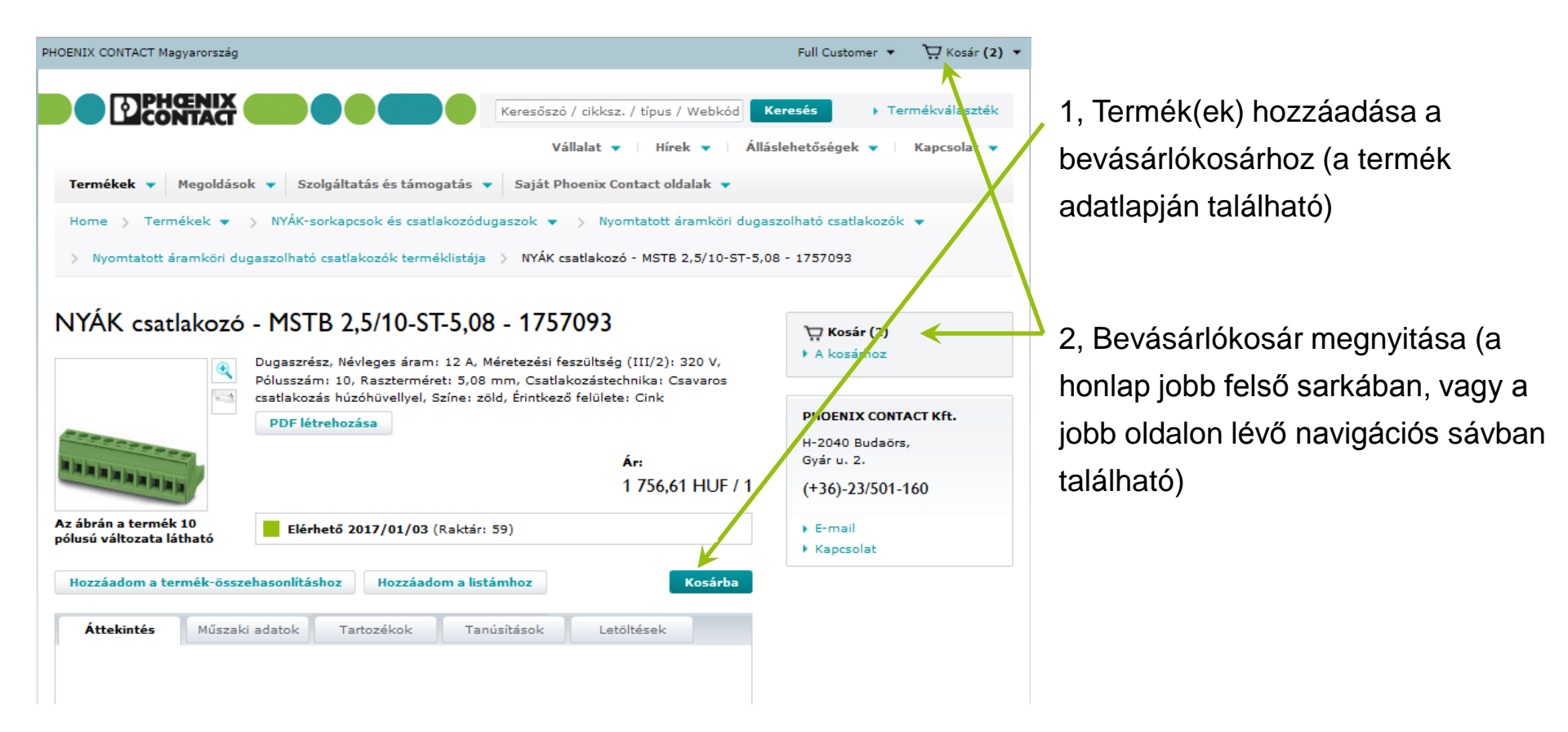

A bejelentkezett felhasználóként a kosárhoz adott termékek a honlapon való böngészés során nem tűnnek el. Még akkor sem, ha kijelentkezünk az oldalról.

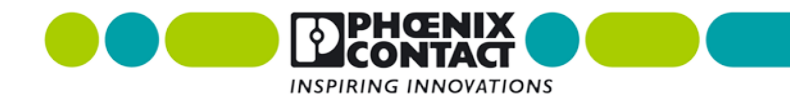

## Rendelés leadásának menete – a kosár

| ENIX CONTACT Magyarország               |                                      |                                     | Full Custo                       | mer 🔹 🤤 Kosár (2) 🝷                       |
|-----------------------------------------|--------------------------------------|-------------------------------------|----------------------------------|-------------------------------------------|
|                                         |                                      | Keresőszó / cikksz. / típus         | s / Webkód Keresés               | Fermékválaszték                           |
|                                         |                                      | Vállalat 🔻 🗌 Hí                     | rek 🔻 🗌 Álláslehetősége          | k ▼   Kapcsolat +                         |
| Termékek 🔻 Megoldások 👻 Szolg           | jáltatás és támogatás 🔻              | Saját Phoenix Contact o             | oldalak 🔻                        |                                           |
| Home 👌 Termékek 🔻 👌 Kosár               |                                      |                                     |                                  |                                           |
| losár                                   |                                      |                                     |                                  |                                           |
| 1 Kosár ellenőrzése                     | 2 Cím és szállít                     | ás                                  | 3 Megrendelés beé                | érkezésényk nissza                        |
| latok importálása hatályos keretszerződ | ésekből, saját kosárból va           | gy Excelből Adatok in               | portálása                        | 1                                         |
| Az elmentett kosarakhoz.                |                                      |                                     |                                  |                                           |
| étel Termék Ügyféloldali cikks:         | zám: Szállítá<br>határic             | isi Megrendelés<br>lő: İ mennyisége | Nettó ár / Ko<br>egység<br>(HUJ) | edvezmeny Cikk<br>(%) összértéke<br>(HUF) |
| Átvezető sorkapocs - UT 2,5 - 304       | 2017/0                               | 01/03 100 db 💽                      | 230 47 / 1                       | 10,00 <b>23 047,24</b>                    |
| Tápellátás - QUINT-PS/1AC/24DC          | / 5 - 2866750<br>2017/0              | 01/03 1 db 🔂                        | 49 778,71 / 1                    | 5,00 49 778,71                            |
| 📄 Az összes 👘 Választás tö              | rlése 💽 Választás                    | frissítése                          | Rendelés értéke                  | 72 825,94                                 |
| entett kosaraim Mentés                  | Kosár-adatok exportálá<br>Exportálás |                                     | Ajánlatkérés                     | A megrendeléshez                          |
| Syorsított megrendelés                  |                                      |                                     |                                  |                                           |
| Cikkszám                                | Megrendelés<br>mennyisége c          | lb Cikk hozzáadása                  |                                  |                                           |

3a, Termékek utólagos hozzáadása a bevásárlókosárhoz (ha szükséges)

3b, Termékek mennyiségének megváltoztatása (ha szükséges)

4, Bevásárlókosár elmentése (opcionális). A megfelelő nevet beírni, majd a "Mentés" gombra kattintani.

5, Kosár exportálása excel, vagy csv kiterjesztésű file-ba (opcionális)

 6, A rendelésünk véglegesítéséhez "A megrendeléshez" gombra kattintva jutunk el.

NG INNOVATIONS

## Rendelés leadásának menete – a szállítás

- 6, Szállítási cím megadása (ha szükséges)
- 7, Szállítási információk kitöltése:
  - Szállítás típusa: kiszállítás futárszolgálattal, vagy személyes átvétel a telephelyünkön
  - Egy későbbi szállítási dátum beállítása (amennyiben nem azonnal van szükségünk az adott tételekre)
  - Az Önök rendelési számának megadása (opcionális)
  - Részszállítás: alapesetben a raktáron lévő tételeket azonnal kiszállítjuk, a többi terméket pedig később, miután beérkeznek raktárunkba
  - Másolatba további címzettek is megkapják a rendelés visszaigazolást, ha megadunk további e-mail címeket

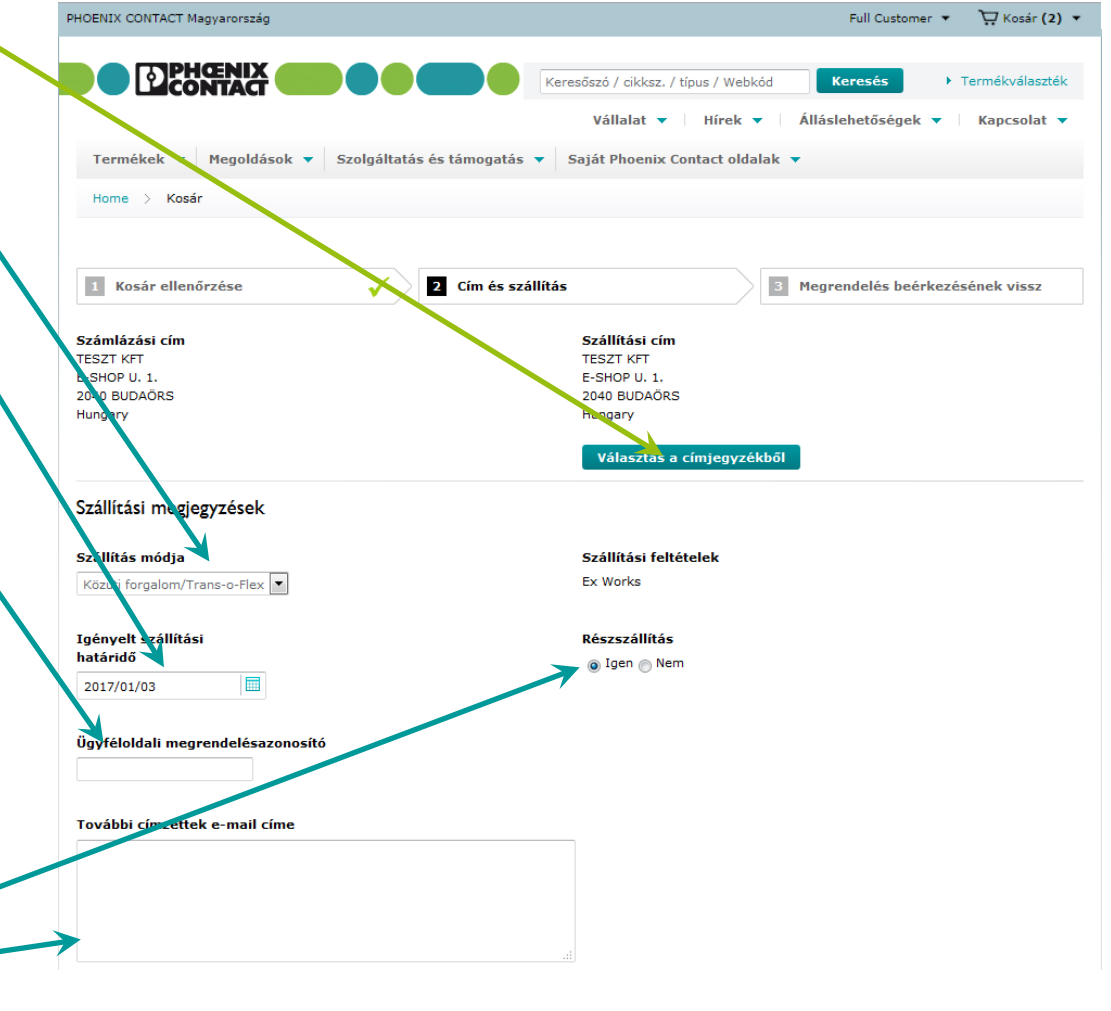

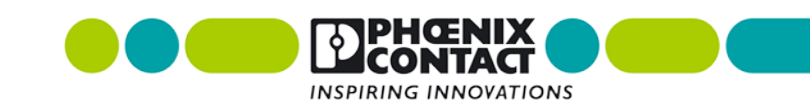

## Rendelés leadásának menete – küldés

A kiválasztott cikkek áttekintése

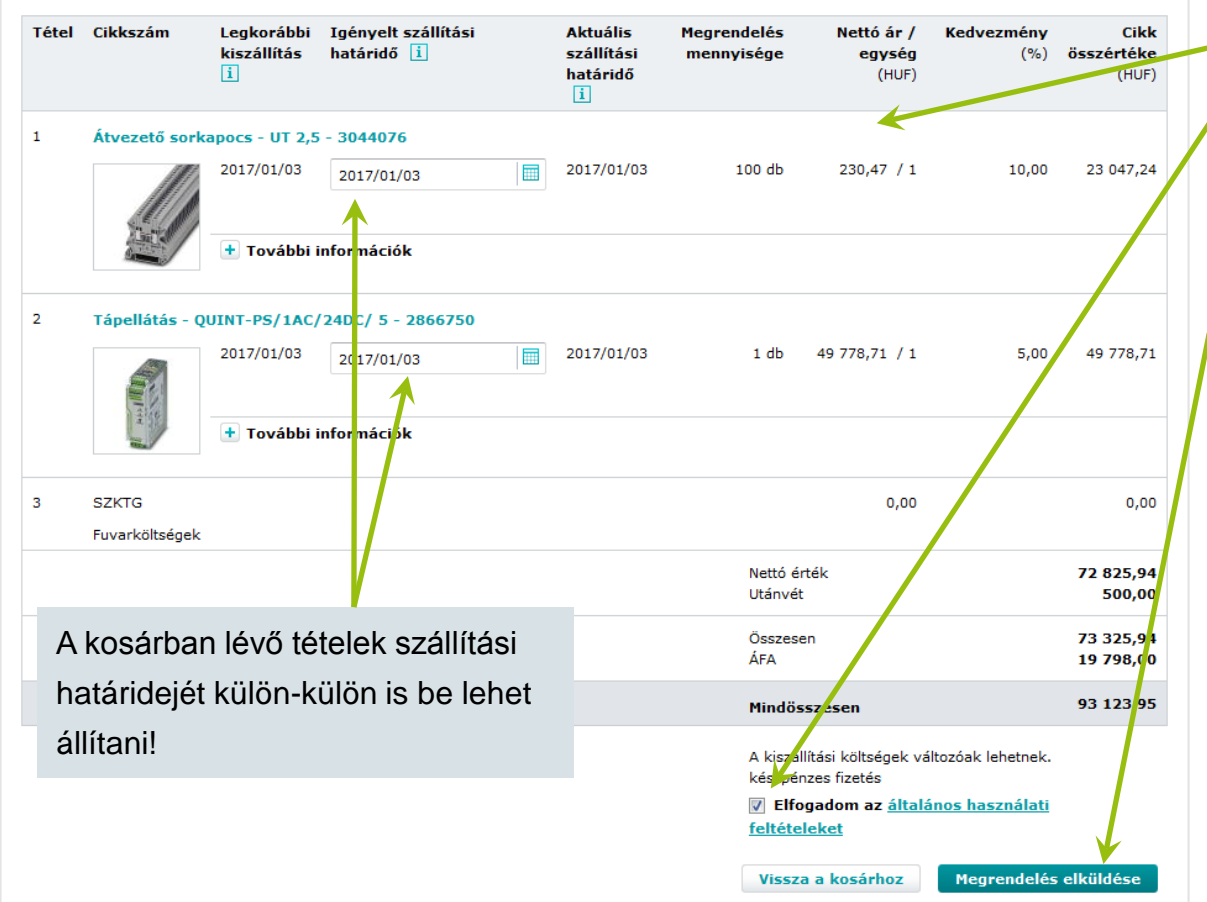

- 8, Rendelési tételek ellenőrzése
- 9, Általános szerződési feltételek elfogadása (jelölőnégyzetet bepipálni)
- 10, Megrendelés elküldése

A rendelés elküldése után a rendszer egy automatikus üzenetet küld a felhasználó e-mail címére. Ezzel egy időben nálunk is megjelenik a leadott rendelés, ami alapján egy hivatalos rendelés visszaigazolást is küldünk.

Amennyiben a leadott rendelésétől számított 1 napon belül nem kap hivatalos visszaigazolást, úgy érdeklődjön ügyfélszolgálatunkon! Ez a normál, illetve a webshopon leadott rendelésekre egyaránt érvényes.

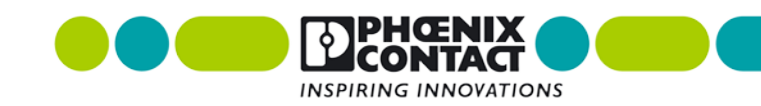